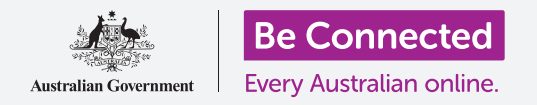

#### 通过设置辅助功能,让你的Android平板电脑用起来更简单、更舒服。

Android平板电脑的辅助功能可以让你的平板电脑用起来更简单、更舒服。辅助功能可以让你放大屏幕 上的字、用平板电脑闪光灯来提醒你有未接电话和短信,还能让你把平板电脑当放大镜来用、方便看小 字,还可以把你说的话转换成文字。

### 你需要什么

在开始设置前,确保你的平板电脑已经充满电并显示**主屏幕**; 你的操作系统也应该完全更新过。

记住, Android平板电脑有很多不同的品牌, 操作上略有不同。 你的平板电脑上显示的一些屏幕可能与本指南的有一点不同, 不过你应该仍能跟得上。

### 开始几个步骤

你的平板电脑的辅助功能从设置程序中控制。下面介绍找到辅助功能的方法。

- 从主屏幕底部往上扫,显示应用程序屏幕。你会看到 一个图标网格。
- 2. 找到一个像齿轮一样的图标,这是设置,轻敲它。
- **3.** 从**设置**菜单里,屏幕左面会出现一个选择清单,向下 滚动直到你找到**辅助功能**,轻敲它。

屏幕右面将出现一个长长的选择清单。值得在清单里做一番探索,看看有哪些辅助功能能让你的日子轻松些。本次示范中我们 只着重介绍几个主要设置。

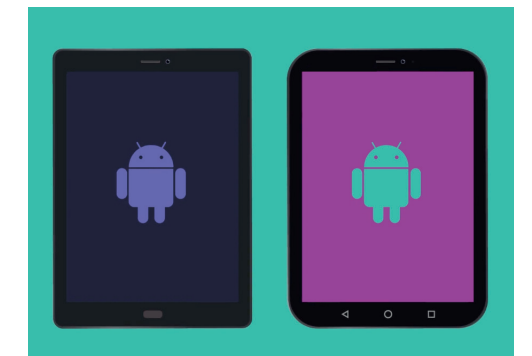

本指南中的步骤可能与你平板电脑 显示的有所不同,但应该很相似, 足以能让你跟上

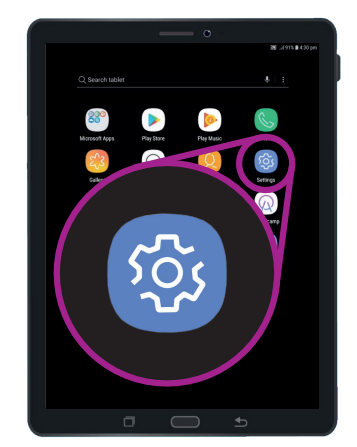

轻敲齿轮图标打开设置程序

### 设定字体和屏幕缩放

改变你平板电脑屏幕上的字体大小可以让你看什么都轻松些,比如看菜单、电子邮件、短信和网页。

- 找到视觉类别,轻敲它。它应该在辅助功能屏幕的顶部。
- 在视觉屏幕上,找到并轻敲字体和屏幕缩放,会弹出 一个窗口显示一些控件。
- 拖住字体大小滑杆往右滑放大字体。在举例中你拖住 蓝圈在滑杆上往右滑字体会变大,你可以用这种方法 寻找让你感觉最舒服的字体大小。
- 如果蓝圈到了最右边你仍然觉得字体太小,轻敲屏幕 顶部的更大字体。
- 5. 现在字体大小滑杆能让你进一步放大字体。
- 你找到喜欢的字体大小后,轻敲窗口底部的OK设定 它,窗口会关闭,你又看到视觉菜单。

#### 使用照相机闪光灯发出通知

你可以用平板电脑照相机闪光灯来帮你及时了解有哪些未接电话或其它通知情况。打开这个功能后,你收到通知时照相机的LED闪光灯会闪。

首先轻敲返回按钮回到辅助功能菜单。

- **1.** 现在轻敲菜单上的**听觉**。
- **2.** 轻敲闪光灯通知,在这你可以选择让平板电脑的屏幕 闪光或照相机的LED灯闪光,告诉你收到了通知。
- 轻敲第一个开关让平板电脑的照相机闪光,然后在出现的方框里轻敲打开,确认你要用闪光灯通知。
- **4.** 如果你决定你不喜欢闪光灯通知,重复以上步骤,轻 敲开关时它会变回灰色,闪光灯通知就被关闭。

| ST           |  |
|--------------|--|
|              |  |
| Camera light |  |
|              |  |

使用这些开关来选择一个闪光灯 通知模式:照相机闪光或屏幕闪光

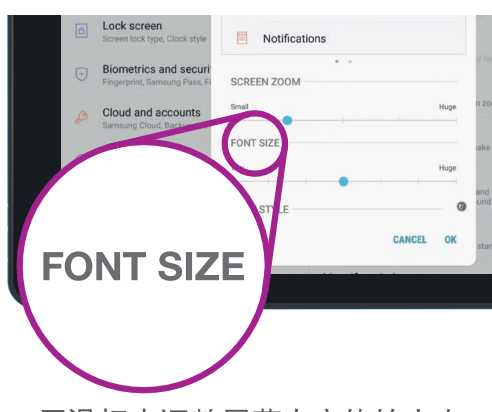

用滑杆来调整屏幕上字体的大小

### 其它辅助功能设置

轻敲返回按钮回到辅助功能菜单。

如果你看一下菜单,你会发现里面有很多不同的辅助功能。大多数都可以通过轻敲边上的开关打开或关闭。

记住,开关呈灰色时该功能是关闭的,呈蓝色时(你的平板电脑也许是其它颜色)该功能是打开的。

#### 把照相机用作放大镜

Android平板电脑另一个有用的功能是能用它的照相机放大真实世界中的文字,帮助你看清账单上细小的文字或仔细看小物体。你可以通过照相机程序来使用这个功能。

- **1.** 按主屏幕按钮返回主屏幕。
- 2. 像本指南前面介绍的一样,从**主屏幕**底部往上扫显示 应用程序屏幕。
- 3. 找照相机应用程序,轻敲图标打开它。
- 屏幕会变成显示照相机控件以及照相机看到的实时图像。
- 把两个手指放在显示实时图像的屏幕部分,滑动分开 手指,你会看到照相机镜头拉近,我们把它叫"捏屏 缩放"(其实你的手指在分开,和捏的动作相反)。
- 现在把镜头对准你要放大的小字体或小物体。镜头离 物体太近的话无法对焦,所以要挪开一点距离,直到 能看清楚物体即可。
- 7. 你可以在屏幕上捏拢你的手指把镜头缩回去。
- **8.** 你使用完放大功能后,轻敲**主屏幕**按钮返回**主屏幕**。

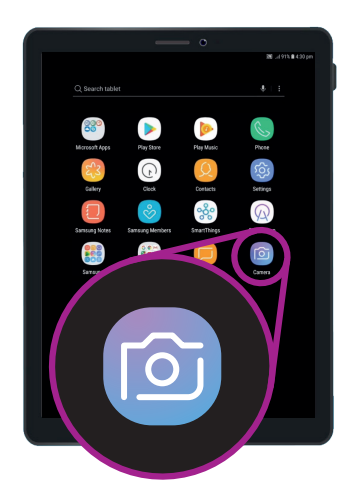

轻敲照相机图标打开 平板电脑的照相机程序

### 往你的平板电脑里口述备忘录

最后,我们来教你如何用你的声音来往你的平板电脑里口述备忘录,这个功能很方便,你不必在键 盘上打字就能创建信息和备忘录。

- 从屏幕底部往上扫显示所有应用程序,轻敲备忘录图 标打开它。
- 在屏幕右面底部轻敲新的备忘录,开始写一条新的信息。
- **3.** 屏幕显示一块空白处,下面有键盘,你可以开始打 字,不过我们将使用语音输入功能。
- **4.** 只要你在键盘上看到有话筒按钮, Android的语音转 文字功能在任何应用程序中都可以使用。

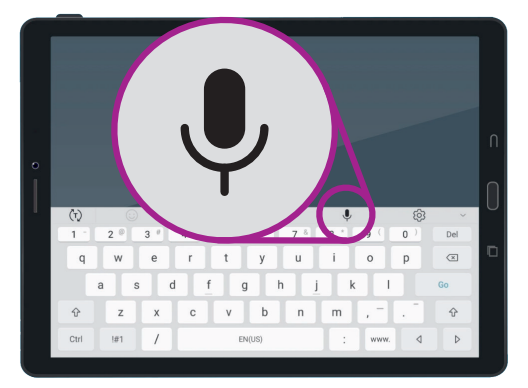

轻敲选择话筒

- **5.** 轻敲选择**话筒**,键盘会消失,你会看到一片灰色的地方,上面只有一个大的话筒。
- 让我们用语音输入功能来制作一段有关家谱研究的备忘录。讲话要清楚,不要太快,看看说 这段话会怎么样:查一下弗兰克叔叔上世纪五十年代是否在雪山水电站工作过。
- 7. 要保存备忘录,轻敲右上角的保存。

有很多应用程序可以把你说的话转换成文字。你可以利用语音输入功能写电子邮件、备忘录、设置 提醒功能、在日历上安排预约、甚至搜索互联网。

现在你已经学了如何使用Android平板电脑上的一些辅助功能,值得花些时间去探索其它能让你的 日子轻松些的辅助功能。